## F.No.NIXI/CEO/001/23/2022 National Internet Exchange of India

## All Registrars, National Internet Exchange of India

Sub: EKYC

Ref: 1. Our letter No. F.No.NIXI/001/CEO.23/2021 dated 27.12.2021.

2. Registry/Registrar Agreement

Pursuant to clause No. 4.3.3, 4.3.3.1, 4.4.3 and 4.4.8 in Registry/Registrar agreement, Registry (NIXI) advised Registrars to maintain WHOIS details of the Registrant in perfect manner and in decent way. Therefore,

i) NIXI has implemented EKYC (Electronic Know Your customer) verification for Registrant using Aadhaar card (specific identity card for Indians). The process of undertaking EKYC is available at Annexure-I.

ii) Registrant who are not able to provide Aadhaar Card number, WHOIS may be verified either using PAN Card, Passport, Election Card, Driving License etc. For Registrar who are outside India, Citizenship card of that country or passport may be used for verification.

iii) It is also advisable that details may be re-verified at the time of renewal.

iv) In view of the implementation of EKYC, order No. referred above for bulk domains booking is no longer relevant, hence stands withdrawn.

(Rajiv Kumar) Manager(R)

## All Registrars

F.No.NIXI/Tech/006/.IN/179-2022 National Internet Exchange of India

28<sup>th</sup> February, 2022

Sub: EKYC

Ref: Our letter No.F.No.NIXI/Tech/006/.IN/179-2022 dated 24.2.2022

i) and ii) of the above referred letter are applicable for new Registrant only.

(Rajiv Kumar) Manager (R) NIXI

To: All Registrars .IN ccTLD India

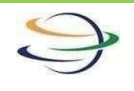

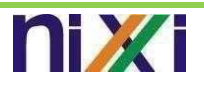

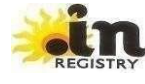

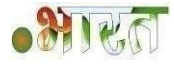

I

## **Document on KYC**

**Step-1:** Go to URL: <u>https://kyc.nixi.in/auth/sign-in</u> as shown in Fig 1.

| Step -1                        |
|--------------------------------|
| LOGIN                          |
| UserName                       |
| Password                       |
| Password                       |
| Reset Password/Forgot Password |
| Login                          |
|                                |
|                                |
|                                |

Fig 1

Step 2: Enter User name & Password given by NIXI IT Team as shown in fig 2.

| Ş | <b>Ni</b> Xi      | REGISTRY                                                                                                    | · Mrea |
|---|-------------------|----------------------------------------------------------------------------------------------------|--------|
|   |                   |                                                                                                    |        |
|   | Step-2            | Netizens                                                                                                    |        |
|   | LOG               | IN                                                                                                    |        |
|   | Password          |                                                                                                    |        |
|   | Reset Password/Fo | orgot Password                                                                                                 |        |
|   | Logi              | in in the second second second second second second second second second second second second second second se |        |
|   |                   |                                                                                                    |        |

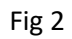

Step 3: Click on E- Verify Aadhaar tab shown on left side as shown fig 3.

|                 |                                     | ወ |
|-----------------|-------------------------------------|---|
| Dashboard       | WELCOME                             |   |
| My Profile      |                                     |   |
| Change Password |                                     |   |
| E-Verify Adhaar | Step-3: Click here for Veify Aadhar |   |
| Add User        |                                     |   |
|                 |                                     |   |
|                 |                                     |   |
|                 |                                     |   |

Fig 3

Step 4: After the click, enter the Aadhar Number and click on search as shown in fig 4.

| Ŷ |                     | <b>ni</b> Xi        | REGISTRY          | • Mr. C              |
|---|---------------------|---------------------|-------------------|----------------------|
|   | Empowering Netizens |                     |                   |                      |
|   |                     | Verify e-KYC        |                   |                      |
|   | Dashboard           | Enter Adhaar Number |                   |                      |
|   | My Profile          |                     | Step 4: Enter the | e Aadhar<br>k search |
|   | Change Password     | Search              | Number and circ   | KSearch              |
|   | E-Verify Adhaar     |                     |                   |                      |
|   | Add User            |                     |                   |                      |
|   |                     |                     |                   |                      |
|   |                     |                     |                   |                      |
|   |                     |                     |                   |                      |
|   |                     |                     |                   |                      |

Fig 4

**Step 5:** The Aadhar Card holder received an OTP to the Register Mobile number from Aadhaar as shown in fig 5.

**Step 6:** After enter an OTP, click on verify and the details shown below with Photograph, Name, and Father's Name with Contact details as shown in fig 5.

| <b>ni</b> Xi        | Verify e-KYC                           |
|---------------------|----------------------------------------|
| Empowering Netizens | Enter Adhaar Number                    |
| Dashboard           |                                        |
| My Profile          | Search                                 |
| Change Password     | Enter OTP                              |
| E-Verify Adhaar     | Step 5: Enter the OTP                  |
| Add User            | Verify Step 6: Click on Verify         |
|                     | Name Father's Name Contact Address DOB |
|                     | Rephoto                                |
|                     | Verify Next                            |
|                     | Fig 5                                  |